## 在线流程图:

1.打开网页输入:<u>www.hcvt.cn</u>(海南职业技术学院)官网,本次**重修** 采用线上**方式**,时间为:5<u>月20日-5月22日</u>。

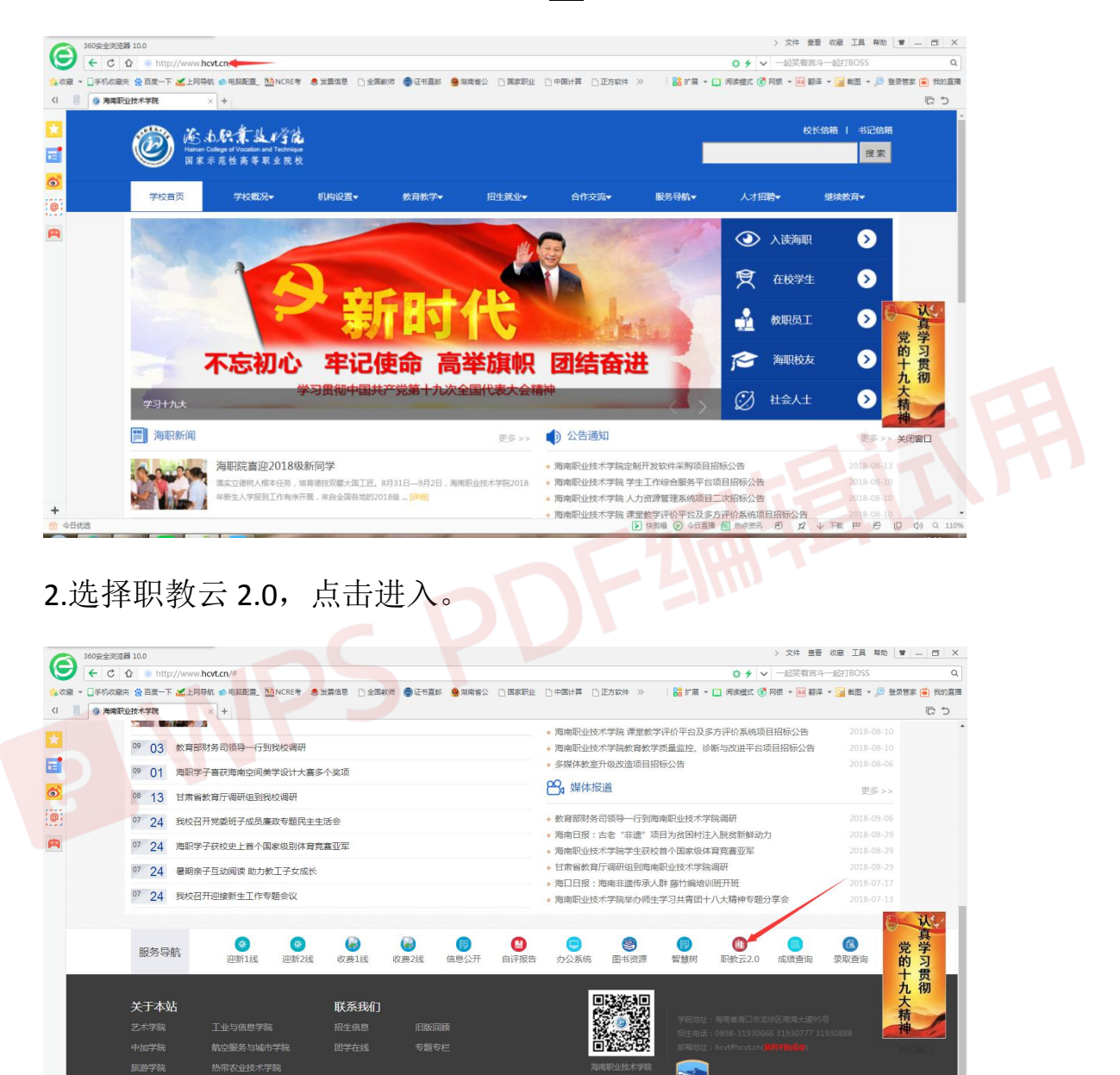

3.进入职教云页面,账号为学号(例如163540\*\*\*\*2),初始密码为 hcvt,进入系统后会提示完善信息,保存后会提醒修改初始密码。

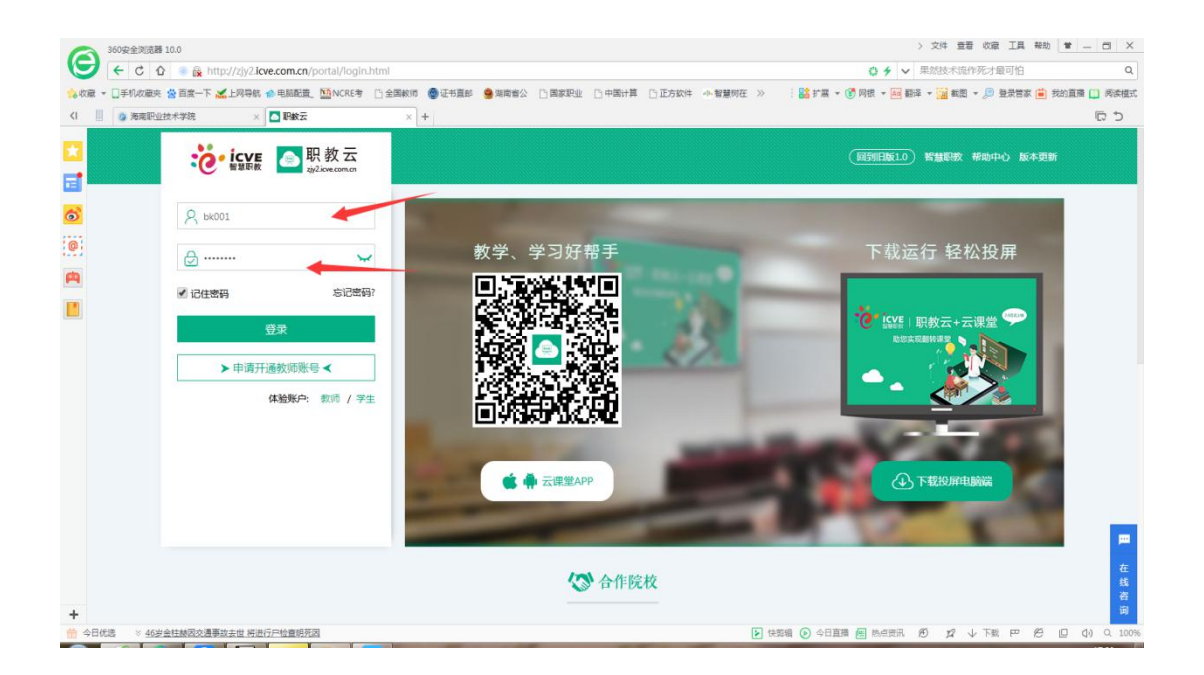

| 36000全洲旗器 10.0                |                                                                                                    |                            |                |                         |                        | > 文件 查看 收藏 工具 帮助      | * - 6 ×       |
|-------------------------------|----------------------------------------------------------------------------------------------------|----------------------------|----------------|-------------------------|------------------------|-----------------------|---------------|
|                               | http://zjy2.lcve.com.cn/student/studio/stud                                                                                                    | lio.html                   |                |                         | 0 + ~                  | 一键生成大片秒杀朋友圈           | ٩             |
| <ul> <li>         、</li></ul> | F ▲上网导航 会 电局配置 100 NCRE考 13 全国教 × ▲ 海南职业技术学院                                                                                                    | 1)市 @ 近书直部 🤐 湖南省公 🗅<br>× 🕂 | 國家职业 ①中國计算 ①正方 | 软件 4-智慧树在 >> :          | 2 57展 - (1) 阿根 - (4) 2 | 11年 - 😼 載題 - 🔎 登录管家 🗎 | 我的直播 🛄 阅读模式   |
|                               | with Range Range |                            | (B)            | unx) 🎅 补考-测试            | 回帮助中心 命学:              |                       |               |
|                               | 20日子 , 朴寺・唐武<br>字号: bk001<br>資料完整: 50%                                                                                                    | 今日课堂 0                     | (ブ)<br>本周课堂 0  | 送上互动 0                  | 民の課堂                   | 我的报表                  |               |
|                               | ☑ 你有0条未读信件。 ◎ 你有0条通知公告未查看。                                                                                                    | 我的课程 1                     | 我的作业 1         | 1 <u>,0</u> 9<br>我的考试 1 | Mooc                   | 课程中心                  |               |
|                               | 在修課程                                                                                                    |                            |                |                         |                        |                       |               |
|                               | 皆无封面<br>( 数务 ) 系统调试                                                                                                    |                            |                |                         |                        |                       | <b>四</b><br>在 |

3.选择科目,点击去考试。

|                    |                                           | > 文任 會要 約期 丁目                                                   | ×                      |
|--------------------|-------------------------------------------|-----------------------------------------------------------------|------------------------|
|                    |                                           |                                                                 |                        |
|                    | yz icve.com.cn/student/myExam/myExam.ntmi | ♀ → → 一種主成大片砂末的友朗                                               | q                      |
|                    |                                           | 中小型質和在》 : Mai Fill + (Fill Mill + Mai Will + (Mai Will + )) 登录者 | JEBRARIAN [] MATRICERE |
| <1 1 多海南职业技术学院     | × ▲ 海南职业技术学院 × +                          |                                                                 | C 3                    |
|                    | 🖬 职教云                                     | 1988 - 「「「「「「」」」 「「「「「」」」 「「「」」 「「」」 「「」」                       |                        |
|                    | zjy2.icve.com.cn                          |                                                                 |                        |
|                    | 我的考试                                      |                                                                 |                        |
|                    |                                           |                                                                 |                        |
| @: ``              | 2018清考系统测试                                |                                                                 |                        |
| <b>A</b>           | 2018清考系统测试 ( 清考 ) - 頭皮考试                  | 1. S                                                            |                        |
| -                  | 时间:2018-10-08 09:00 ~ 2018-10-18 17:00    | *******************************                                 |                        |
| -                  | 要求:                                       | 25.4716                                                         |                        |
|                    |                                           |                                                                 |                        |
|                    |                                           |                                                                 |                        |
|                    |                                           |                                                                 |                        |
|                    |                                           |                                                                 |                        |
|                    |                                           |                                                                 |                        |
|                    |                                           |                                                                 |                        |
|                    |                                           |                                                                 |                        |
|                    |                                           |                                                                 |                        |
|                    |                                           |                                                                 |                        |
|                    |                                           |                                                                 | 10                     |
|                    |                                           |                                                                 | 12                     |
| +                  |                                           |                                                                 | 的                      |
| 合日代选 ※ 交往同居4年死守处女皇 | · 選宅現女神修術選少男友                             | ▶ 快照編 ③ 今日直播 Me 热点批讯 約 パン ↓ 下載 PP                               | () () Q 100%           |
|                    |                                           |                                                                 |                        |

## 4点击确定,交卷。

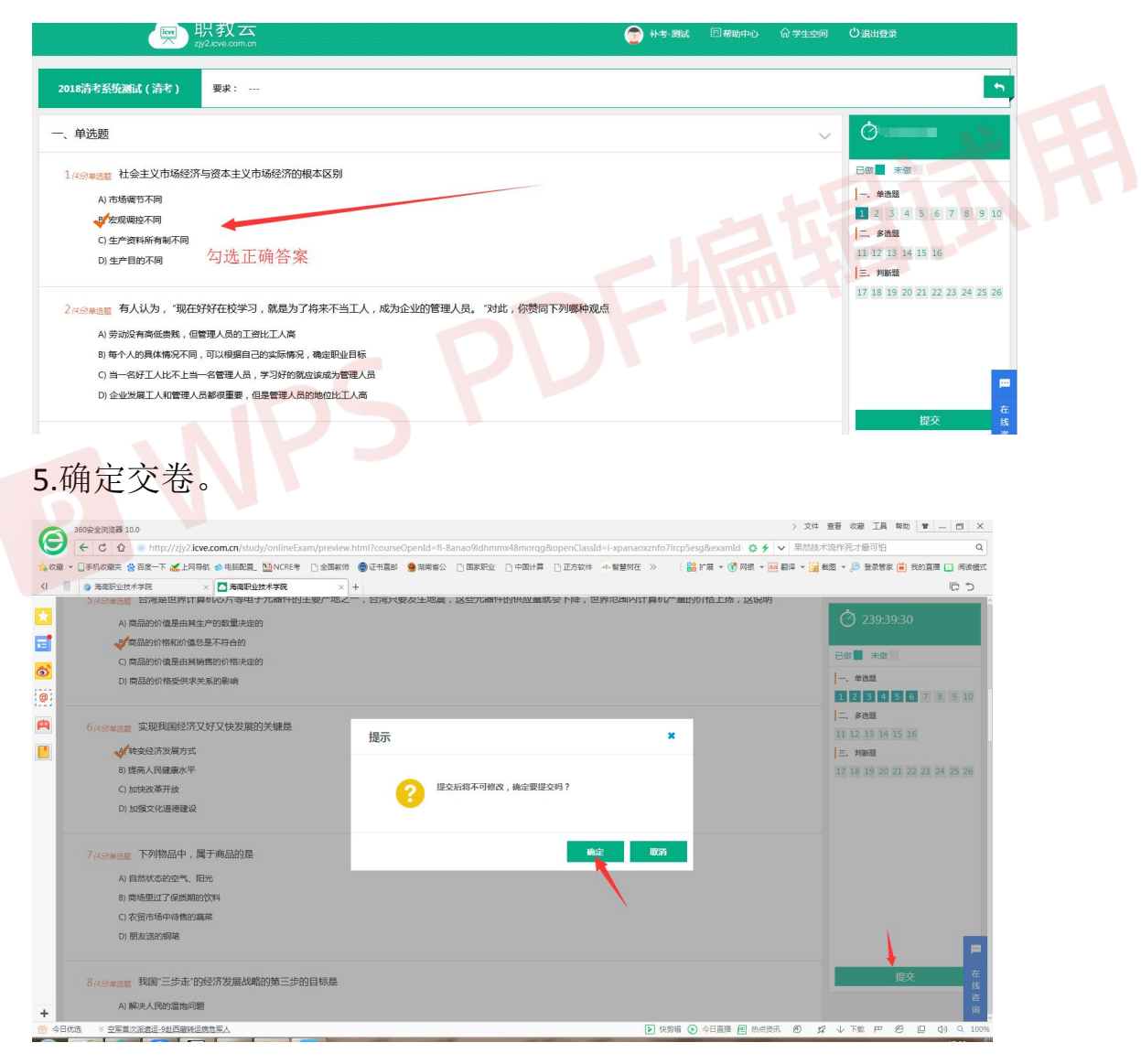

6 提交试题后便可出成绩。

|                                                                                 | 、 令任 秦寒 你来 丁目 部所 ● □ 一两                                                                                                    | ×    |
|---------------------------------------------------------------------------------|----------------------------------------------------------------------------------------------------|------|
| ()<br>()<br>()<br>()<br>()<br>()<br>()<br>()<br>()<br>()<br>()<br>()<br>()<br>( |                                                                                                    | 0    |
| ▲ 改羅 マ □手机改羅夫 祭 百度一下 ▲                                                          |                                                                                                    | 極式   |
| <1 // 海南职业技术学院                                                                  |                                                                                                    | 5    |
|                                                                                 |                                                                                                    |      |
| e (                                                                             | (教务)系统测试 ^ 通知公告 课程学习 课堂教学 作业考试 我的                                                                                                   |      |
| (@)                                                                             | 考试                                                                                                    |      |
| A .                                                                             | <b>考试:</b> 输入 考试名称 秋恋: 全部 - <u></u> <u></u> <u></u> <u></u> <u></u> <u></u> <u></u> <u></u> <u></u> <u></u> <u></u> <u></u> <u></u> |      |
|                                                                                 | □ 2018) **** **** **************************                                                                                        |      |
|                                                                                 |                                                                                                    |      |
|                                                                                 |                                                                                                    |      |
|                                                                                 |                                                                                                    |      |
| +                                                                               |                                                                                                    | 在线咨询 |
| 会日优选 ※ 为什么说前任有这些                                                                | 2010 10 10 11 11 11 11 11 11 11 11 11 11                                                                                            | 100% |